# IT Essentials 5.0 5.3.4.2 Lab - Hard Drive Maintenance in Windows 7

## Introduction

Print and complete this lab.

In this lab, you will examine the results after using Disk Check and Disk Defragmenter on a hard drive.

## **Recommended Equipment**

The following equipment is required for this exercise:

- A computer running Windows 7
- Two or more partitions on the hard drive.

#### Step 1

Log on to Windows as an administrator.

#### Start > Computer > double-click New Volume (G:).

**Note:** Substitute volume and drive (G:) for the letter used in your computer.

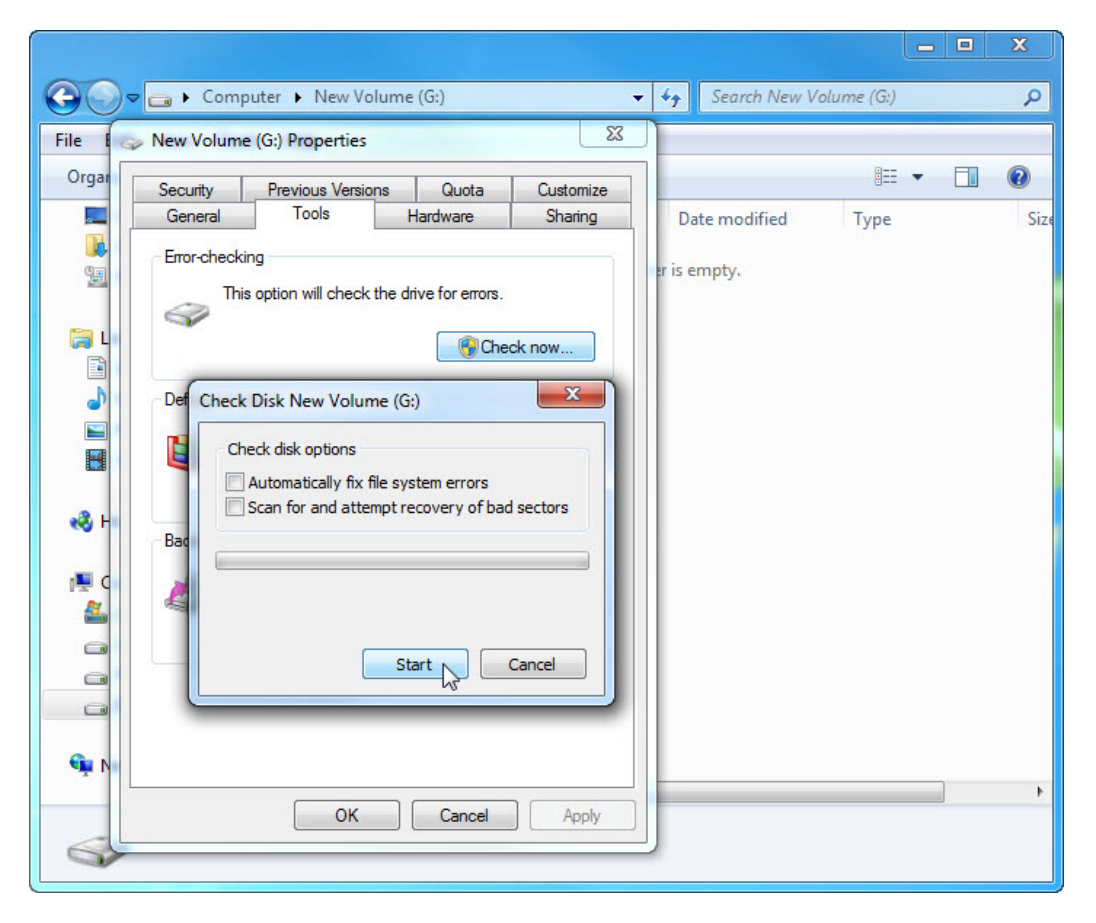

Right-click anywhere in the white space of the folder area for drive **G**: > **Properties** > **Tools** tab > **Check Now**.

The "Check Disk New Volume (G:)" window opens. Make sure there is not a check mark in either checkbox then click **Start**.

The "Your device or disk was successfully scanned" screen appears.

| Checking Disk New Volume (G:)                                                                                                    |
|----------------------------------------------------------------------------------------------------|
| Your device or disk was successfully scanned                                                                                                    |
| No problems were found on the device or disk. It is ready to use.                                                                                                    |
| If you removed the device or disk before all files were fully written to it, parts of some files might still be missing. If so, go back to the source and recopy those files to your device or disk. |
| Hide details                                                                                                    |
| Volume label is New Volume.                                                                                                    |
| CHKDSK is verifying files (stage 1 of 3)<br>256 file records processed.                                                                                                    |
| File verification completed.<br>0 large file records processed.                                                                                                    |
| 0 bad file records processed.                                                                                                    |
| 0 EA records processed.                                                                                                    |
| 0 reparse records processed.                                                                                                    |
| CHKDSK is verifying indexes (stage 2 of 3)<br>280 index entries processed.                                                                                                    |
| Index verification completed.                                                                                                    |
| CHKDSK is verifying security descriptors (stage 3 of 3)<br>256 file SDs/SIDs processed.                                                                                                    |
| Security descriptor verification completed.<br>12 data files processed.                                                                                                    |
| Windows has checked the file system and found no problems.                                                                                                    |
| 511999 KB total disk space.<br>349268 KB in 8 files.<br>16 KB in 14 indexes.<br>5295 KB in use by the system.<br>4608 KB occupied by the log file.<br>157420 KB available on disk.                   |
| 4096 bytes in each allocation unit.<br>127999 total allocation units on disk.<br>39355 allocation units available on disk.                                                                           |

Click the expand button next to See details.

How many stages were processed?

Click Close.

Select the **Tools** tab, and then click **Check Now**.

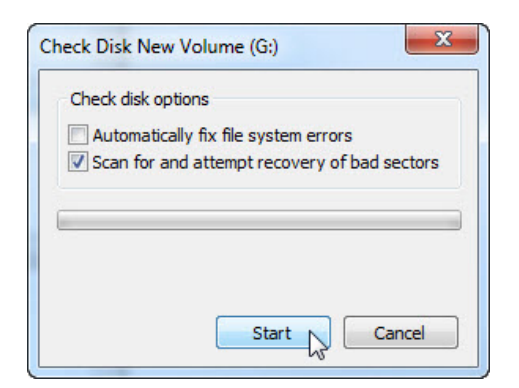

Remove the check mark next to Automatically fix file system errors.

Place a check mark in the checkbox next to Scan for and attempt recovery of bad sectors > Start.

The "Your device or disk was successfully scanned" screen appears.

| Checking Disk New Volume (G:)                                                                                                    |
|----------------------------------------------------------------------------------------------------|
| Your device or disk was successfully scanned                                                                                                    |
| No problems were found on the device or disk. It is ready to use.                                                                                                    |
| If you removed the device or disk before all files were fully written to it, parts of some files might still be missing. If so, go back to the source and recopy those files to your device or disk. |
| Hide details                                                                                                    |
| Volume label is New Volume.                                                                                                    |
| CHKDSK is verifying files (stage 1 of 5)<br>256 file records processed.                                                                                                    |
| File verification completed.<br>0 large file records processed.                                                                                                    |
| 0 bad file records processed.                                                                                                    |
| 0 EA records processed.                                                                                                    |
| 0 reparse records processed.                                                                                                    |
| CHKDSK is verifying indexes (stage 2 of 5)<br>280 index entries processed.                                                                                                    |
| Index verification completed.                                                                                                    |
| CHKDSK is verifying security descriptors (stage 3 of 5)<br>256 file SDs/SIDs processed.                                                                                                    |
| Security descriptor verification completed.<br>12 data files processed.                                                                                                    |
| CHKDSK is verifying free space (stage 5 of 5)<br>39355 free clusters processed.                                                                                                    |
| Free space verification is complete.<br>Windows has checked the file system and found no problems.                                                                                                   |
| 511999 KB total disk space.<br>349268 KB in 8 files.<br>16 KB in 14 indexes.<br>5295 KB in use by the system.<br>4608 KB occupied by the log file.                                                   |
| 13/420 KB available on disk.<br>4096 bytes in each allocation unit.<br>127999 total allocation units on disk.<br>39355 allocation units available on disk.                                           |

Click the expand button next to See details.

What stages were processed?

Click Close.

Select the **Tools** tab **> Check Now**.

Place a check mark in both checkboxes.

| Check Disk I | Vew Volu     | ime (G:  | )         |          | ×     |
|--------------|--------------|----------|-----------|----------|-------|
| Check dis    | k options    |          |           |          |       |
| Autom        | atically fix | file sys | tem error | rs       |       |
| Scan f       | or and att   | empt re  | covery o  | f bad se | ctors |
|              |              |          |           |          |       |
|              |              |          |           |          |       |
|              |              |          |           |          |       |
|              |              | Sta      | art N     | Can      | cel   |
|              |              |          | 3         |          |       |

Click Start.

An information window opens.

| N | Aicrosoft Windows                                                                                       |
|---|----------------------------------------------------------------------------------------------------|
|   | Windows can't check the disk while it's in use                                                          |
|   | Do you want to dismount this volume first? Note: All opened handles to this volume will become invalid. |
|   | Force a dismount Cancel                                                                                 |

Why will Check Disk not start?

**Note:** This message is displayed because a boot partition will be scanned, or a non-boot partition that is going to be scanned is open.

#### Click Force a dismount.

The "Your device or disk was successfully scanned" screen appears.

| Checking Disk New Volume (G:)                                                                                                    |
|----------------------------------------------------------------------------------------------------|
| Your device or disk was successfully scanned                                                                                                    |
| No problems were found on the device or disk. It is ready to use.                                                                                                    |
| If you removed the device or disk before all files were fully written to it, parts of some files might still be missing. If so, go back to the source and recopy those files to your device or disk. |
| Hide details                                                                                                    |
| Volume dismounted. All opened handles to this volume are now invalid.<br>Volume label is New Volume.                                                                                                 |
| CHKDSK is verifying files (stage 1 of 5)<br>256 file records processed.                                                                                                    |
| File verification completed.<br>0 large file records processed.                                                                                                    |
| 0 bad file records processed.                                                                                                    |
| 0 EA records processed.                                                                                                    |
| 0 reparse records processed.                                                                                                    |
| CHKDSK is verifying indexes (stage 2 of 5)<br>280 index entries processed.                                                                                                    |
| Index verification completed.                                                                                                    |
| CHKDSK is verifying security descriptors (stage 3 of 5)<br>256 file SDs/SIDs processed.                                                                                                    |
| Security descriptor verification completed.<br>12 data files processed.                                                                                                    |
| CHKDSK is verifying file data (stage 4 of 5)<br>240 files processed.                                                                                                    |
| File data verification completed.<br>CHKDSK is verifying free space (stage 5 of 5)<br>121275 free clusters processed.                                                                                |
| Free space verification is complete.<br>Windows has checked the file system and found no problems.                                                                                                   |
| 511999 KB total disk space.<br>21588 KB in 7 files.                                                                                                    |
| 16 KB in 14 indexes.<br>5291 KB in use by the system.                                                                                                    |
| 4608 KB occupied by the log file.<br>485104 KB available on disk.                                                                                                    |
| 4096 bytes in each allocation unit.                                                                                                    |
| 127999 total allocation units on disk.<br>121276 allocation units available on disk.                                                                                                    |
|                                                                                                    |

#### Click the expand button next to See details.

What stages were processed?

What is being verified in each of the stages?

Were any problems found with the volume?

If so what are they?

Click **Close** and close all open windows.

## Step 2

Start > Control Panel > Administrative Tools > Event Viewer.

| Event Viewer                 |                              |                                                          |                                 |                           | - 0                        | x        |
|------------------------------|------------------------------|----------------------------------------------------------|---------------------------------|---------------------------|----------------------------|----------|
| File Action View Help        |                              |                                                          |                                 |                           |                            |          |
|                              |                              |                                                          |                                 |                           |                            |          |
| Event Viewer (Local)         | Application Nu               | mber of events: 6,455                                    |                                 |                           |                            | Î        |
| Custom Views Windows Logs    | Level                        | Date and Time                                            | Source                          | Event ID                  | Task C                     | -        |
| Application                  | (i) Information              | 9/25/2012 5:01:33 AM                                     | LoadPerf                        | 1000                      | None                       |          |
| 😭 Security 😽                 | (i) Information              | 9/25/2012 5:01:33 AM                                     | LoadPerf                        | 1001                      | None                       |          |
| Setup                        | (i) Information              | 9/25/2012 4:30:25 AM                                     | Securit                         | 903                       | None                       | -        |
| System                       | Event 1000, Load             | Perf                                                     |                                 |                           |                            | ×        |
| Applications and Services Lo | General Detai                | ls                                                       |                                 |                           |                            |          |
|                              | Performance<br>Record Data i | counters for the WmiApRp<br>in the data section contains | l (WmiApRpl) :<br>the new index | service wer<br>values ass | e loaded si<br>igned to th | <u> </u> |
|                              | Log Name:                    | Application                                              |                                 |                           |                            | =        |
|                              | Source:                      | LoadPerf                                                 | Logg                            | ed:                       | 9/25/2012                  |          |
|                              | Event ID:                    | 1000                                                     | Task                            | Category:                 | None                       |          |
|                              | Level:                       | Information                                              | Keyw                            | ords:                     |                            |          |
|                              | User:                        | SYSTEM                                                   | Com                             | nuter:                    | Student01                  | -        |
| < <u> </u>                   |                              |                                                          |                                 | 1                         |                            |          |
|                              |                              |                                                          |                                 |                           |                            |          |

In the left pane expand **Windows Logs >** select **Application**. Double-click the top event in the middle pane.

| Record Data in       | ounters for the WmiApRpl<br>the data section contains t | (WmiApRpl) service we<br>he new index values as | re loaded successfully. The<br>signed to this service. |   |
|----------------------|---------------------------------------------------------|-------------------------------------------------|--------------------------------------------------------|---|
|                      |                                                         |                                                 |                                                        |   |
|                      |                                                         |                                                 |                                                        |   |
| Log Name:            | Application                                             | 1                                               | 0/25/2012 5-01-22 484                                  |   |
| Source:<br>Event ID: | 1000                                                    | Loggea:<br>Task Categoon                        | 9/23/2012 3:01:55 AIVI                                 | 1 |
| Level:               | Information                                             | Keywords:                                       | None                                                   |   |
| User:                | SYSTEM                                                  | Computer:                                       | Student01                                              |   |
| OpCode:              | Info                                                    |                                                 |                                                        |   |
|                      |                                                         |                                                 |                                                        |   |

If the displayed event is not Chkdsk, click the black down arrow until the Chsdsk event appears.

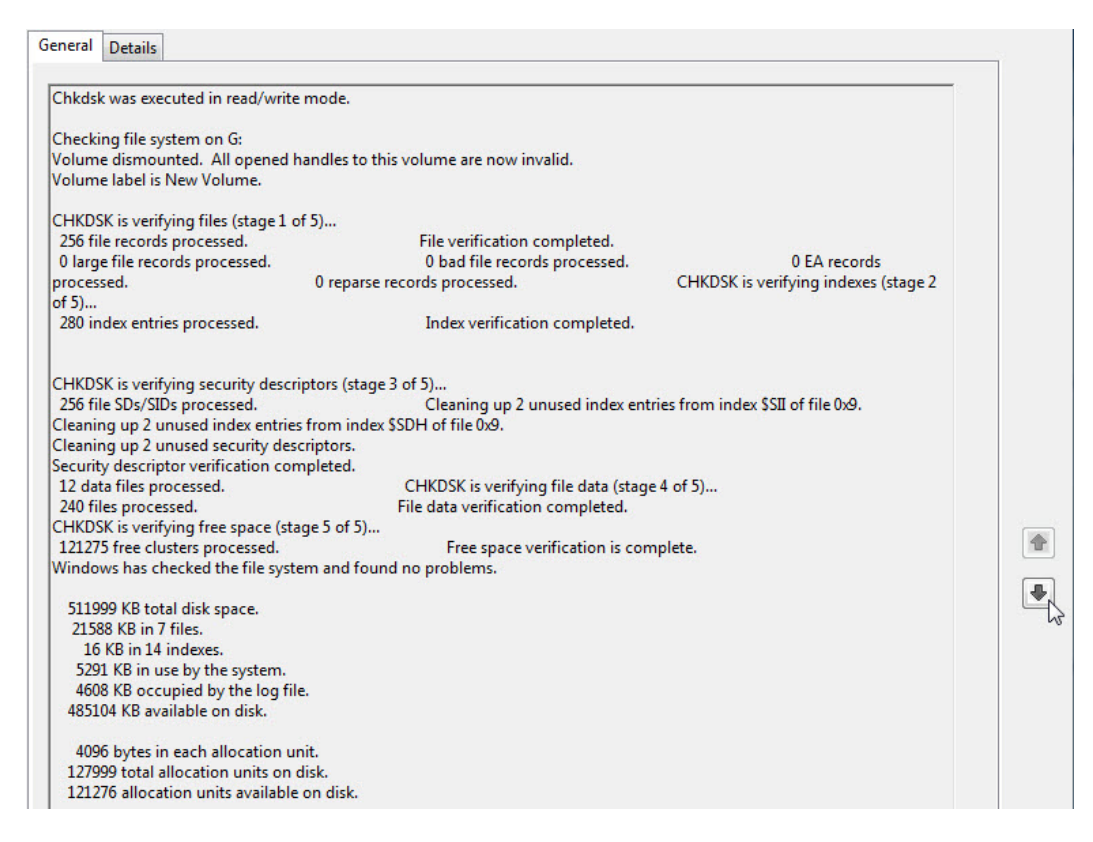

Which stages are shown as completed?

Close all open windows.

#### Step 3

Start > Computer > right-click drive (C:) > Properties > select Tools tab > Defragment Now button.

The "Disk Defragmenter" window opens.

| Scheduled defragment     | ation is turned on                 | 😌 Configure schedule |
|--------------------------|------------------------------------|----------------------|
| Run at 1:00 AM every We  | ednesday                           |                      |
| Next scheduled run: 12/2 | 29/2010 2:33 AM                    |                      |
| urrent status:           |                                    |                      |
| Disk                     | Last Run                           | Progress             |
| Local DIsk (C:)          | 12/22/2010 8:45 AM (0% fragmented) |                      |
| (E:)                     | Never run                          |                      |
| New Volume (F:)          | Never run                          |                      |
| New Volume (G:)          | Never run                          |                      |
| (H:)                     | Never run                          |                      |
| System Reserved          | 12/22/2010 8:44 AM (0% fragmented) |                      |
|                          |                                    |                      |

Make sure drive C: is selected and then click **Defragment disk**.

Windows starts defragmenting hard drive (C:).

| Scheduled defragmentation is turned on<br>Run at 1:00 AM every Wednesday |                              | Configure schedule |
|--------------------------------------------------------------------------|------------------------------|--------------------|
| Next scheduled run: 12/                                                  | 29/2010 2:32 AM              |                    |
| rrent status:                                                            |                              |                    |
| lisk                                                                     | Last Run                     | Progress           |
| Local DIsk (C:)                                                          | Running                      | 42% analyzed       |
| 🗃 (E:)                                                                   | Never run                    |                    |
| New Volume (F:)                                                          | Never run                    |                    |
| New Volume (G:)                                                          | Never run                    |                    |
| (H:)                                                                     | Never run                    |                    |
| System Reserved                                                          | 12/22/2010 8:44 AM (0% fragr | nented)            |
|                                                                          |                              |                    |

What is the first process during defragmenting (See "Progress" column)?

What are the three tasks performed for each Pass (See "Progress" column)?

How many passes did it take to defragment drive C:?

| Scheduled defragment<br>Run at 1:00 AM every We | ation is turned on<br>ednesday | Configure schedule |
|-------------------------------------------------|--------------------------------|--------------------|
| Next scheduled run: 12/2<br>urrent status:      | 29/2010 2:32 AM                |                    |
| Disk                                            | Last Run                       | Progress           |
| 🕌 Local DIsk (C:)                               | 12/24/2010 9:08 AM (0% fragme  | ented)             |
| 📷 (E:)                                          | Never run                      |                    |
| New Volume (F:)                                 | Never run                      |                    |
| New Volume (G:)                                 | Never run                      |                    |
| (H:)                                            | Never run                      |                    |
| System Reserved                                 | 12/22/2010 8:44 AM (0% fragme  | ented)             |
| nly disks that can be defrad                    | amented are shown.             |                    |

When defragmenting is completed click **Close**.

Close all windows.

**Note:** It is not possible to view the detail of the defragmented hard drive through the GUI version of defragmenter.